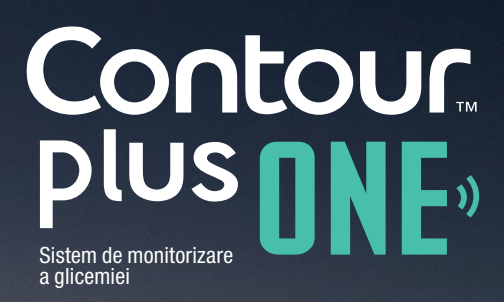

Cum se descarcă și se instalează aplicația CONTOUR™DIABETES

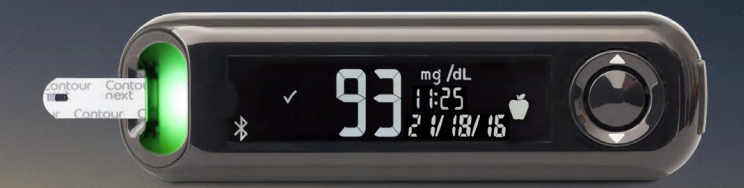

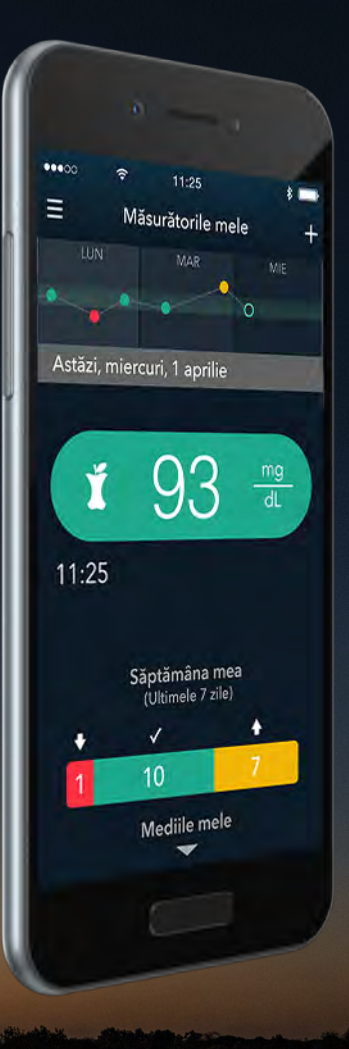

Contour Plus ONE») Sistem de monitorizare

© Copyright 2016 Ascensia Diabetes Care Holdings AG

1.

## Descărcarea aplicației

Pe iPhone, sau iPad mergeți la App Store.

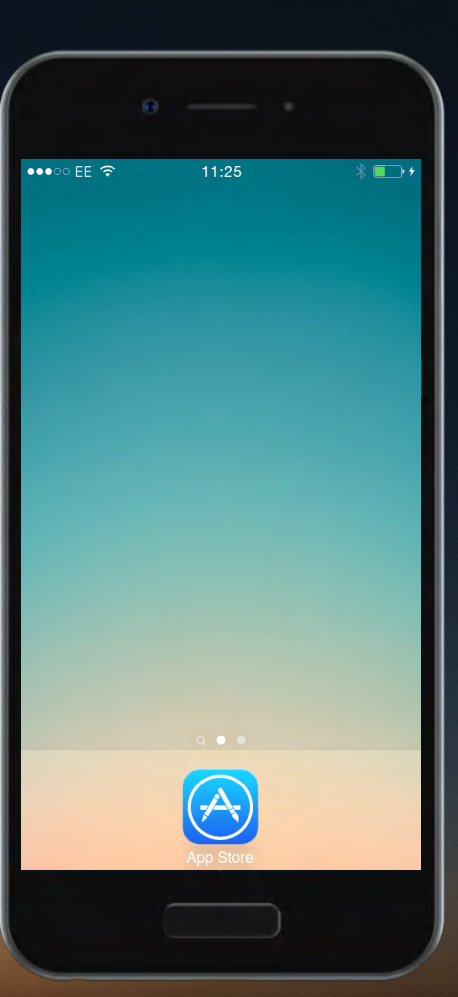

Contour, plus one, Sistem de monitorizare aglicemiei

© Copyright 2016 Ascensia Diabetes Care Holdings AG

◀ ►

## Descărcarea aplicației

1.

Pe iPhone, sau iPad mergeți la App Store.

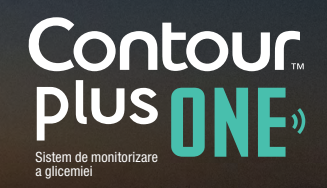

© Copyright 2016 Ascensia Diabetes Care Holdings AG

## Descărcarea aplicației

2.

Căutați aplicația CONTOUR DIABETES.

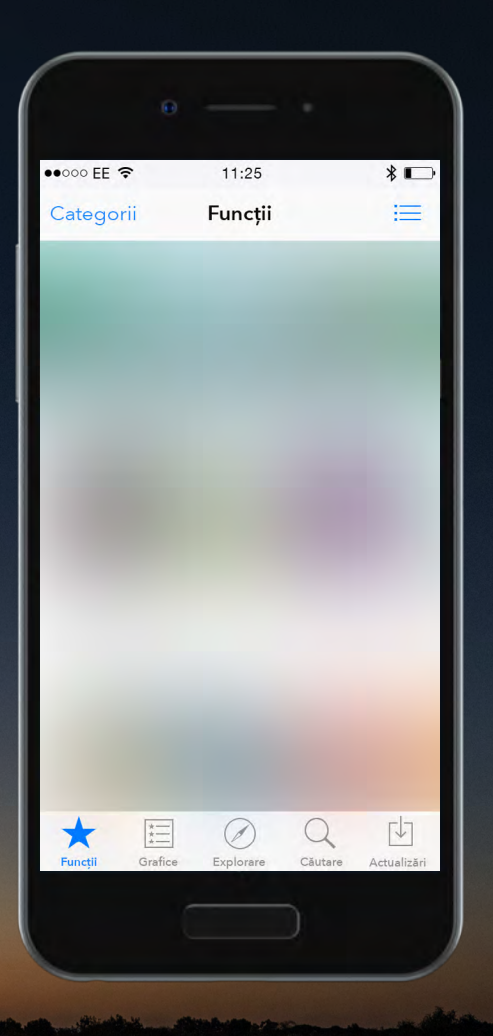

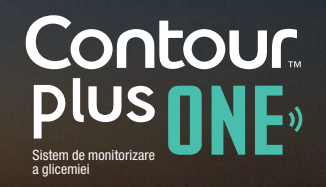

© Copyright 2016 Ascensia Diabetes Care Holdings AG

# Descărcarea aplicației

2.

Căutați aplicația CONTOUR DIABETES.

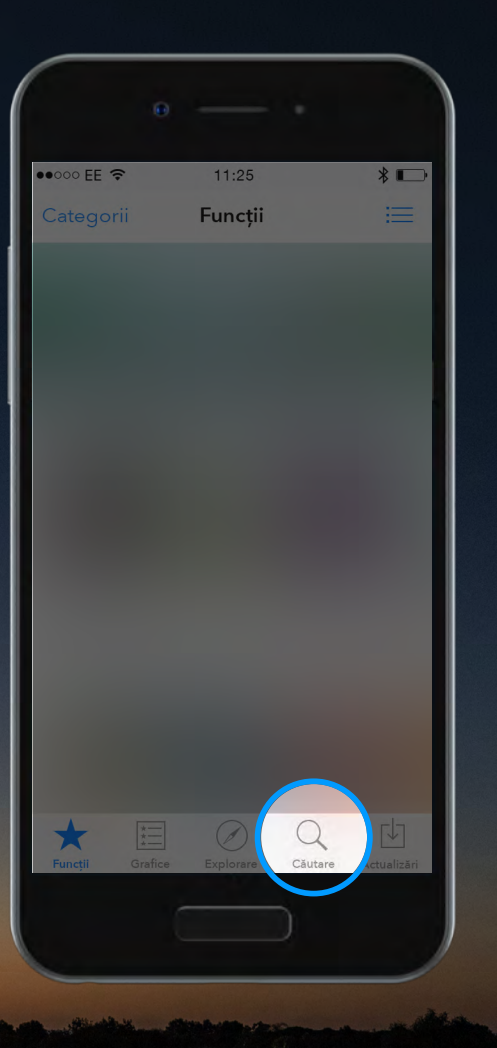

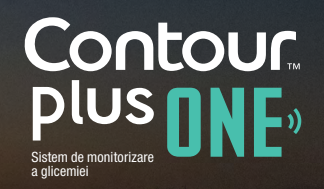

© Copyright 2016 Ascensia Diabetes Care Holdings AG

# Descărcarea aplicației

2.

### Căutați aplicația CONTOUR DIABETES.

| •                |          |           |
|------------------|----------|-----------|
|                  |          |           |
| •0000 EE 奈       | 11:25    | * 💷       |
| Q Contour Diab   | etes     | $\otimes$ |
|                  |          |           |
| Contour Diabetes | 3        |           |
|                  |          |           |
|                  |          |           |
|                  |          |           |
|                  |          |           |
|                  |          |           |
|                  |          |           |
|                  |          |           |
|                  |          |           |
|                  |          |           |
|                  | r + v II | ion       |
| <u>q</u> w e     | l l y u  |           |
|                  | fahi     |           |
| asu              | <u> </u> |           |
|                  | c v b p  | m         |
|                  |          |           |
| 122 💮 .0.        | Spatiu   | Căutaro   |
|                  | spațiu   | Cautare   |
|                  |          |           |
|                  |          |           |

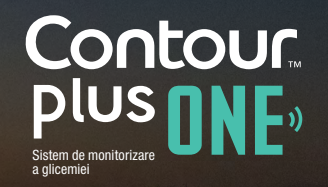

diabetes.ascensia.com

© Copyright 2016 Ascensia Diabetes Care Holdings AG

# Descărcarea aplicației

2.

### Căutați aplicația CONTOUR DIABETES.

| ÷                |                  |         |  |  |  |
|------------------|------------------|---------|--|--|--|
| •०००० EE 🗢       | 11:25            | ∦ ■₽    |  |  |  |
| Q Contour Diab   | etes             | ⊗       |  |  |  |
| Contour Diabetes | Contour Diabetes |         |  |  |  |
|                  |                  |         |  |  |  |
|                  |                  |         |  |  |  |
|                  |                  |         |  |  |  |
| _                |                  |         |  |  |  |
|                  |                  |         |  |  |  |
|                  |                  |         |  |  |  |
|                  |                  |         |  |  |  |
| qweı             | rtyui            | i o p   |  |  |  |
| a s d            | fghj             | k I     |  |  |  |
| δ Z X            | c v b n          | m 🗵     |  |  |  |
| 123 😄 🖳          | Spațiu           | Căutare |  |  |  |
|                  |                  |         |  |  |  |
|                  |                  |         |  |  |  |

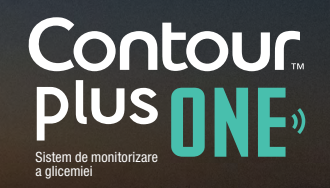

### Descărcarea aplicației

3.

Selectați opțiunea 'OBȚINE' și apoi 'INSTALARE' pentru a iniția instalarea aplicației CONTOUR DIABETES.

Introduceți parola dumneavoastră când vi se cere.

| DOO EE 4G                                           | 1                                                                   | 1:25                                             | 100% 🗖                                                                                                    |
|-----------------------------------------------------|---------------------------------------------------------------------|--------------------------------------------------|----------------------------------------------------------------------------------------------------|
| diabet                                              |                                                                     |                                                  | 8                                                                                                    |
| Q                                                   | CONT                                                                | OUR DIABE                                        | TES app<br>Care US Inc.                                                                                                    |
| ••co EE 🗢 11                                        | 546                                                                 | •••0 🕈                                           | 11:25 *                                                                                                    |
|                                                     | (#)                                                                 | = Mä                                             | surătorile mele +                                                                                                    |
|                                                     |                                                                     | LUN .                                            | MAR MIE                                                                                                    |
| Bine a                                              | ți venit                                                            | UN<br>Astăzi, mierc                              | uri, 1 aprilie                                                                                                    |
| Bine a<br>Con<br>diabet                             | ți venit<br><b>tour</b><br>es app                                   | LUN<br>Astăzi, mierc                             | uri, 1 aprilie                                                                                                    |
| Bine a<br>Con<br>diabet                             | ıţi venit<br><b>LOUC</b><br>es app                                  | Astăzi, mierc<br>11:25                           | uri, 1 aprilie                                                                                                    |
| Bine a<br>Con<br>diabet                             | ıţi venit<br><b>LOUC</b><br>es app<br>pere<br>eţiun tur             | CUN<br>Astăzi, mierce<br>I11:25<br>Sa            | ptimaha mea<br>(timele 7 sie)                                                                                                    |
| Bine a<br>Con<br>diabet                             | ți venit<br><b>LOUC.</b><br>es app<br>es e<br>eș un tur<br>rificare | Astaz, mierc<br>11:25<br>Sa<br>11:25             | Mail We Me                                                                                                    |
| Bine a<br>Con<br>diabet<br>Ince<br>Parcers<br>Auter | ti venit<br>tour.<br>es app<br>et un tur<br>et un tur               | Astizi mierc<br>11:25<br>Si<br>1<br>1<br>1<br>Si | Mat definition measure 7 and 7 definition measure 7 and 7 definitions of a second second seco |
| Bine a<br>Con<br>diabet<br>Parcurg<br>Auter         | rți venit<br><b>LOUL</b><br>es app<br>eși un tur<br>rificare        | Astàd, miere<br>11:25<br>Si                      | Mat with a prilie<br>93 mg<br>gtamana mes<br>(Ummar 2 Mat)<br>10 7<br>Keditis mele                                                                                                    |

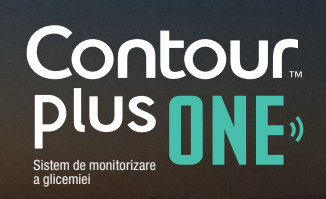

#### Descărcarea aplicației

3.

Selectați opțiunea 'OBȚINE' și apoi 'INSTALARE' pentru a iniția instalarea aplicației **CONTOUR DIABETES.** 

Introduceți parola dumneavoastră când vi se cere.

| •                                                                                                    |                                        |                      |
|----------------------------------------------------------------------------------------------------|----------------------------------------|----------------------|
| •0000 EE 4G                                                                                                    | 11:25                                  | 100% 💼               |
| Q diabet                                                                                                    |                                        | 8                    |
| Reading the second second seco | CONTOUR DIABET<br>Ascensia Diabetes Ce | ES app<br>re US inc. |
| Parcurgeți un tu<br>Autonrificare                                                                                                    |                                        | iile mele            |
| Funcții Grafice                                                                                                    | Explorare Cau                          | tare Actualizări     |
|                                                                                                    |                                        |                      |
|                                                                                                    |                                        |                      |

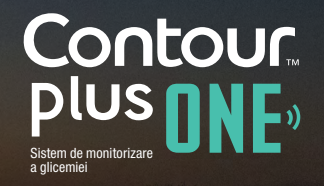

## Instalarea aplicației

4.

Aplicația **CONTOUR DIABETES** va începe să se instaleze

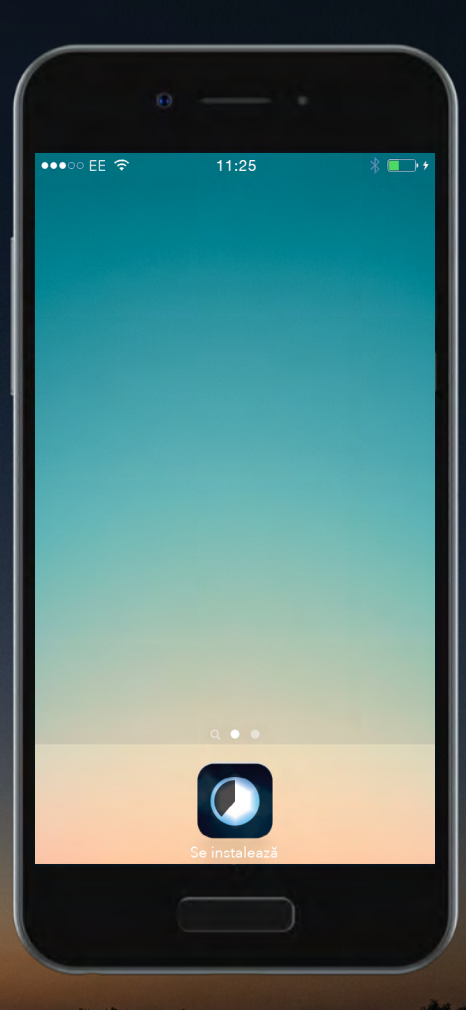

Contour, plus one, Sistem de monitorizare a glicemiei

© Copyright 2016 Ascensia Diabetes Care Holdings AG

#### Instalarea aplicației

5.

Aplicația **CONTOUR DIABETES** este acum instalată.

Acum sunteți gata de a configura aplicația **CONTOUR DIABETES**.

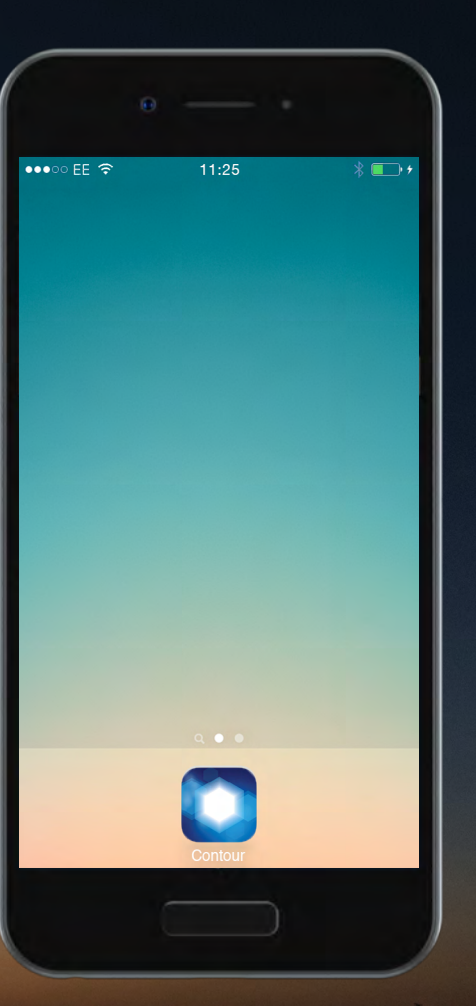

Contour, plus one one of the second

### Instalarea aplicației

5.

Aplicația **CONTOUR DIABETES** este acum instalată.

Acum sunteți gata de a configura aplicația **CONTOUR DIABETES**.

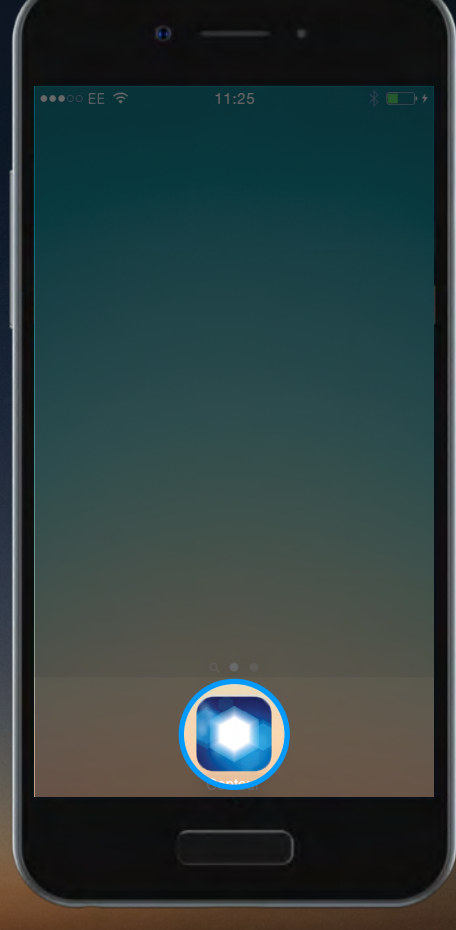

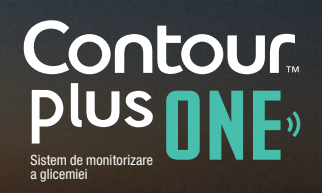

© Copyright 2016 Ascensia Diabetes Care Holdings AG

Dacă aveți intrebări legate de glucometrul inteligent **CONTOUR™PLUS ONE**, sau de aplicația **CONTOUR™DIABETES**, discutați cu medicul dumneavoastră si consultați ghidul utilizatorului.

Pentru informații suplimentare și pentru a afla dacă glucometrul **CONTOUR™PLUS ONE** este disponibil în țara dumneavoastră vizitați diabetes.ascensia.com

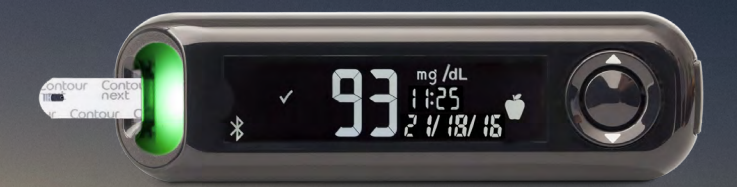

Optați pentru aplicație

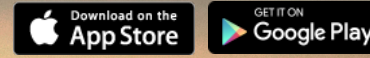

Apple și sigla Apple sunt mărci comerciale ale Apple Inc., înregistrate in SUA și în alte țări. App Store este marca de servicii a Apple Inc. Google Play este o marcă comercială a Google Inc.

Ascensia, sigla Ascensia Diabetes Care și CONTOUR sunt mărci comerciale ale Ascensia Diabetes Care Holdings AG.

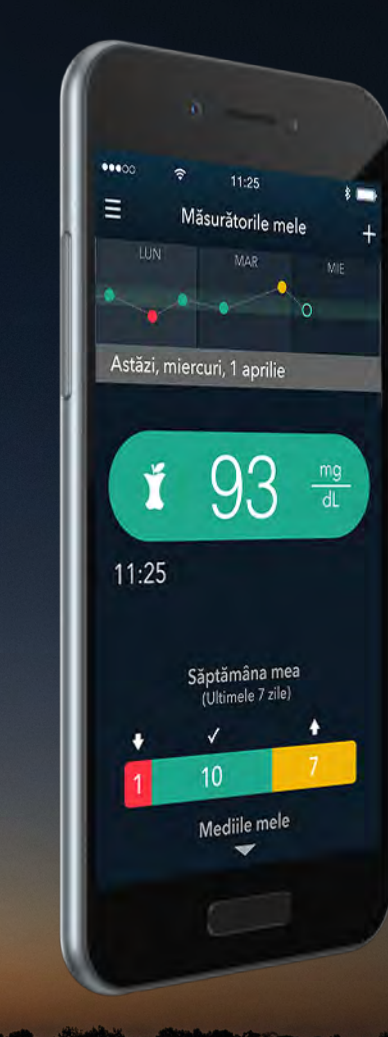

Contour plus one """

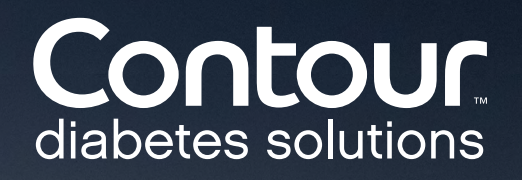